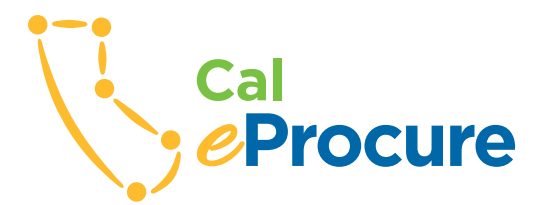

## Register to do business with the State BIDDER REGISTRATION

**Go to** *www.caleprocure.ca.gov* using the latest version of your web browser. In the upper right hand corner, click *Login/ Register;* on the next page, click *New Bidder Registration*.

**Step 1** Set up Company Profile. All items with an asterisk must be completed. Choose either *Federal Employer Information Number (FEIN)* or *Social Security Number (SSN)* as your *Tax Identification Number (TIN)*. (Do not use dashes when entering FEIN or SSN.) Add *Company Name*, insert website under *http//URL* (if applicable).

**Step 2** Enter Primary Address. *Country, Address, City, State, Postal* (can select additional addresses).

**Step 3** Establish User Accounts. Add Primary Contact by clicking the *Add Contact* button. (Can add additional users.)

**Step 4** Manage Bidder Notifications. Would you like to Receive CSCR Bid Opportunity Interest Notifications? If *Yes*, Designate Bidder Notification Contacts (can receive multiple email addresses), go to *Search by Keyword* and add *UNSPSC Code(s)*, select *Service Areas*.

**Step 5** Terms and Conditions. Click the required box to agree to the terms and conditions for state procurements. Click *Submit*.

Bidder Registration is complete. You will receive an email with your temporary password.

After receiving email confirmation of your user ID and password, activate your account.

Click the URL Link *CaleProcure*. Login under your user ID and temporary password on your email.

*Log in with your User ID and Password.* You must input a new password\* for security after the initial login.

For questions about bidder registration, call 1-855-421-6355 or email *vendors@fiscal.ca.gov*.

\* The password must have a minimum of 8 characters, contain at least one upper and one lower case letter, one special character and one number.

(See SB/DVBE Certification on the other side)

S www.caleprocure.ca.gov www.dgs.ca.gov/pd

## Small Business (SB), Disabled Veteran Business Enterprise (DVBE) Certification

To get certified as an SB/DVBE, or both, **go to** *www.caleprocure.ca.gov*. You must be logged in to proceed.

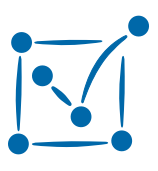

Click on the middle icon (a check mark, Small Business/Disabled Veteran Business Enterprise), then click the Get Certified button on the left side of

then click the *Get Certified* button on the left side of the page.

## Before following the SB/DVBE application process gather the following documents/information in electronic format:

- Applicant/Affiliate Federal Tax Returns for three most recent tax years
- Federal Employer Identification Number (FEIN)
- Secretary of State Number
- Home address of Officers, Members/Managers and Partners
- Dun & Bradstreet Number (if applicable)
- Contractors State License Board Number (if applicable)
- A list of keywords describing your business activities to ensure your businesses is easily and appropriately identified in any search for certified firms. Enter each keyword one at a time. (Do not repeat words, use singular, not plural.)

••••••

## For certification questions, call OSDS at (916) 375-4940.

www.caleprocure.ca.gov

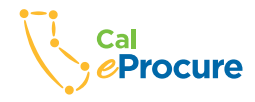

California Department of General Services • Procurement Division 707 Third Street, 2nd Floor • West Sacramento, CA 95605 • www.dgs.ca.gov/pd 5/18